# APLIKASI ENVIRONMENTAL SPATIAL DATA REPOSITORY (ESDR)

## MANUAL PENGGUNA: DAFTAR AKAUN PEMOHON

Versi 3.0

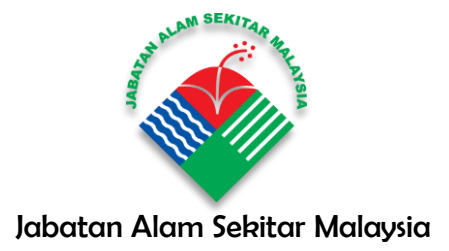

SISTEM APLIKASI ENVIROMENTAL SPATIAL DATA REPOSITORY (ESDR) | 2021

### Isi Kandungan

| 1. | CAPAIAN APLIKASI ESDR      | . 2 |
|----|----------------------------|-----|
| 2. | DAFTAR AKAUN PEMOHON       | . 3 |
| 3. | LOG MASUK KE APLIKASI ESDR | . 5 |
| 4. | PROFIL PEMOHON             | .7  |

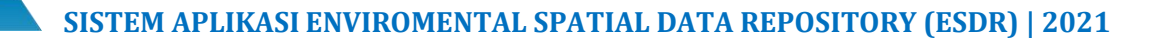

#### 1. CAPAIAN APLIKASI ESDR

Sila layari Aplikasi ESDR dengan menggunakan pilihan browser seperti berikut:

- 4 Google Chrome
- Mozilla Firefox
- *Microsoft Edge*

Sila taip atau salin capaian ini di dalam browser pilihan:

https://myenvirospatial.doe.gov.my

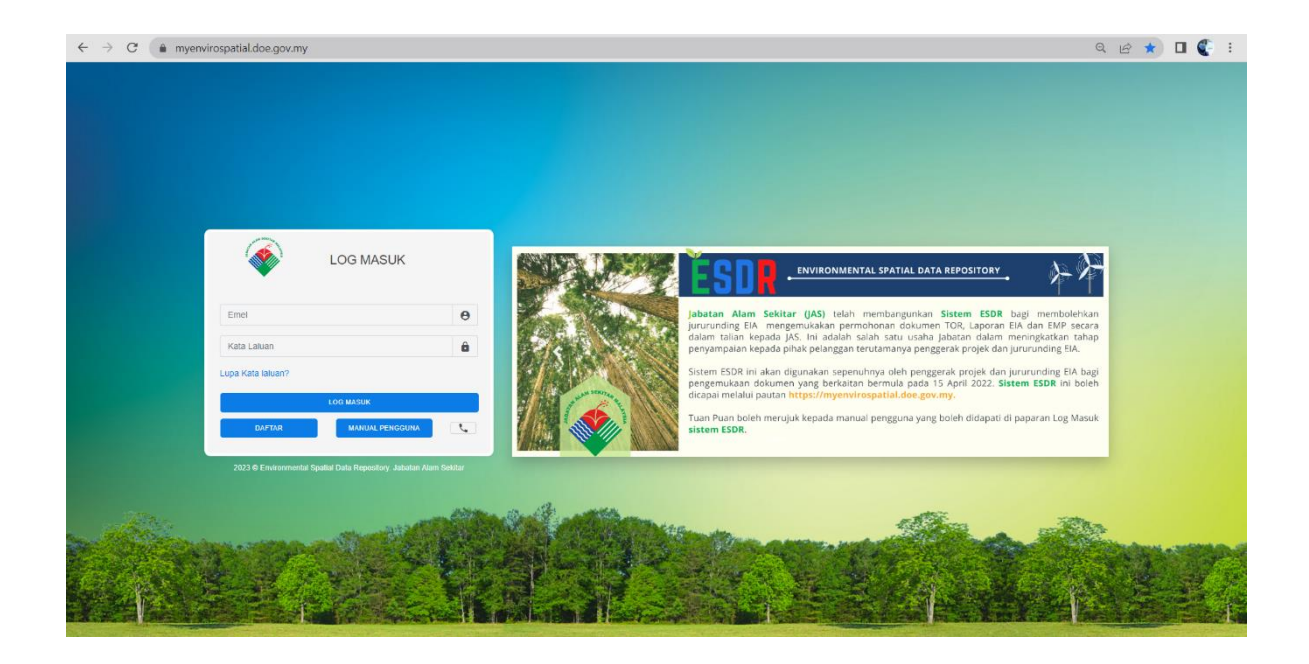

#### 2. DAFTAR AKAUN PEMOHON

Sila klik butang **DAFTAR** dalam kotak **Log Masuk** untuk pemohon membuat pendaftaran akaun bagi menggunakan Aplikasi ESDR.

|                   | LOG MASUK       |   |        |
|-------------------|-----------------|---|--------|
| Emel              |                 | Θ |        |
| Kata Laluan       |                 | Ô | DAFTAR |
| Lupa Kata laluan? |                 |   |        |
| DAFTAR            | MANUAL PENGGUNA | ٩ |        |

Paparan skrin DAFTAR AKAUN akan dibuka. Sila masukkan maklumat dalam

borang yang disediakan.

- a. Pilih Kategori Pemohon:
  - Contoh: Jururunding EIA
- b. Masukkan Nama Penuh
- c. Masukkan No. Kad Pengenalan Contoh: 800101111234
- d. Masukkan Nama Syarikat/Nama Agensi
- e. Masukkan Alamat 1
- f. Masukkan Alamat 2
- g. Masukkan Alamat 3
- h. Masukkan No. Telefon No. telefon pejabat / bimbit
- i. Masukkan Emel (yang masih aktif) Contoh: emel@com.my
- j. Klik butang DAFTAR

| DAFTAR AKAUN                                          |          |
|-------------------------------------------------------|----------|
| Pilih Kategori Pemohon                                | ~        |
| Nama Penuh                                            | Θ        |
| No. Kad Pengenalan                                    |          |
| Contoh: 800506111234                                  |          |
| Nama Syarikat / Nama Agensi                           | Θ        |
| Alamat 1                                              | A        |
| Alamat 2                                              | A        |
| Alamat 3                                              | <b>^</b> |
| No. Telefon                                           | L.       |
| Contoh: Pejabat: 0312345678 / Tel Bimbit: 01112345678 |          |
| Emel                                                  |          |
| Contoh: emailname@gmail.com                           |          |
| DAFTAR LOG MASUK                                      |          |

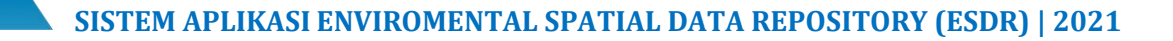

Mesej akan dipaparkan sekiranya maklumat lengkap diisi seperti di bawah.

Pemohonan berjaya dihantar. Pengaktifan akan dihantar ke email setelah pengesahan pemohonan oleh pihak JAS

Maklumat didaftarkan. Pengguna perlu tunggu dari pihak **Pentadbir Sistem JAS** untuk pengesahan maklumat akaun.

**Kata laluan** yang dijana oleh sistem akan diberikan melalui emel pemohon yang didaftarkan sekiranya pihak JAS mengesahkan maklumat tersebut.

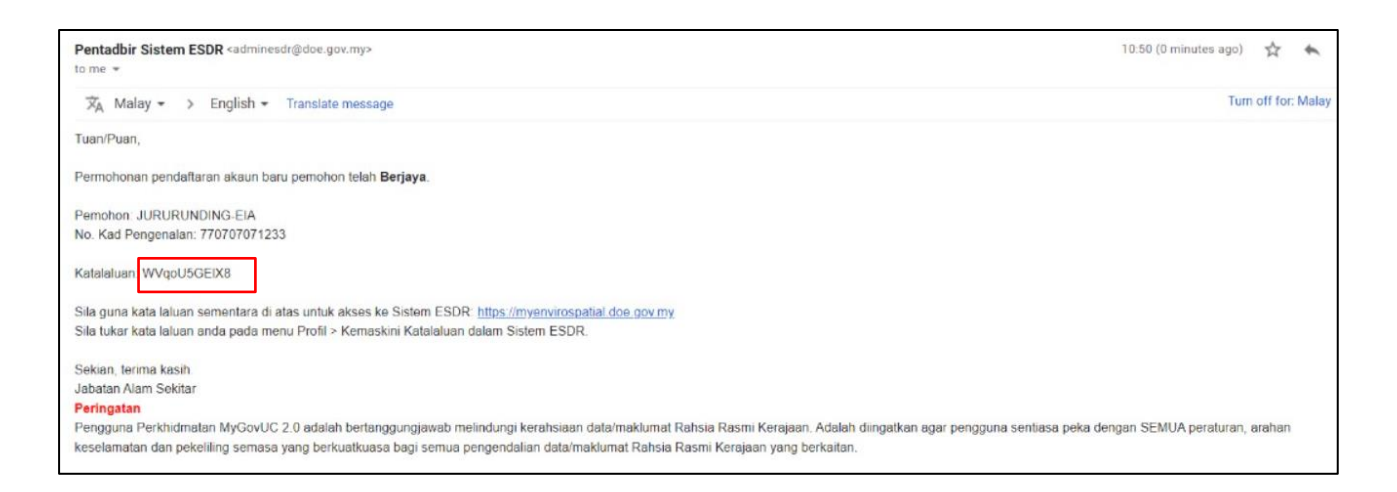

Pemohon digalakkan untuk menukar kata laluan tersebut dalam Aplikasi ESDR.

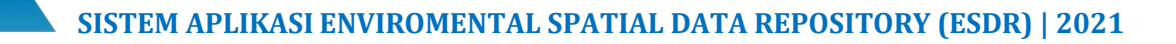

#### 3. LOG MASUK KE APLIKASI ESDR

a. Masukkan maklumat akaun: ID: [Emel]

Kata Laluan:

b. Klik butang LOG MASUK

|                    | LOG MASUK       |    |
|--------------------|-----------------|----|
| nfmno6o5@gmail.com |                 | Θ  |
|                    |                 | â  |
| Lupa Kata laluan?  |                 |    |
|                    | LOG MASUK       |    |
| DAFTAR             | MANUAL PENGGUNA | L. |

Jika **ID** atau **Kata Laluan** salah, mesej akan dipaparkan seperti di bawah. Pemohon perlu masukkan ID atau kata laluan yang betul sekali lagi.

|                                          | LOG MASUK       |   |
|------------------------------------------|-----------------|---|
| Emel atau Kata Laluan tid                | ak sah.         |   |
| nfmno6o5@gmail                           |                 | θ |
| •••••                                    |                 | ê |
| Lupa Kata laluan?                        |                 |   |
| L. L. L. L. L. L. L. L. L. L. L. L. L. L | LOG MASUK       |   |
| DAFTAR                                   | MANUAL PENGGUNA | ٩ |

Jika lupa kata laluan, Sila klik akses Lupa Kata Laluan?

|                    | RESET KATA LALUAN |  |
|--------------------|-------------------|--|
| No. Kad Pengenalan |                   |  |
| Email              |                   |  |
|                    | RESET KATA LALUAN |  |
| LOG MASUK          |                   |  |
|                    |                   |  |

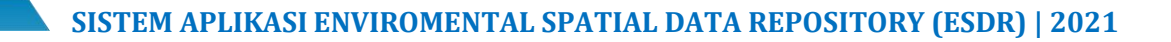

Paparan skrin Lupa Kata laluan akan dibuka.

- a. Masukkan No. Kad Pengenalan.
- b. Masukkan Email.
- c. Klik butang RESET KATA LALUAN.

Kata laluan akan dihantar melalui emel.

| RESET KATA LALUAN                       |  |  |
|-----------------------------------------|--|--|
| No. Kad Pengenalan                      |  |  |
| Email                                   |  |  |
| RESET KATA LALUAN                       |  |  |
| LOG MASUK                               |  |  |
| Email<br>RESET KATA LALUAN<br>LOG MASUK |  |  |

Paparan **Dashboard** akan dipaparkan selepas berjaya log masuk ke Aplikasi ESDR. Fungsi Dasboard adalah untuk melihat ringkasan laporan berkenaan permohonan yang diterima oleh pihak JAS yang ditunjukkan dalam bentuk graf, statistik dan peta.

Ringkasan laporan ini akan memaparkan jumlah permohonan yang telah dihantar oleh pemohon masing-masing.

| •     | ENVIRONMENTAL SPATIA | L DATA REPOSITORY (ESDR)                                                   |                          |                 |                          |
|-------|----------------------|----------------------------------------------------------------------------|--------------------------|-----------------|--------------------------|
|       |                      |                                                                            |                          |                 |                          |
|       |                      |                                                                            |                          |                 |                          |
| 8     | JUMLAH PERMOHONAN    | STATUS TOR STATUS EIA STATUS EIA STATUS EIA                                | STATUS INPUT             | # PERTAMA       | KEDUA PERTAMA & KEDUA    |
| la la |                      |                                                                            |                          | TOR 0           | 3 0                      |
|       |                      |                                                                            |                          | EIA 1           | 1 0                      |
| \$    | 10 2 V               |                                                                            |                          | EMP 1           | 2 0                      |
| Ċ     |                      | uru satelina                                                               |                          | INPUT 1         | 0 0                      |
|       | TOR EIA EMP INPUT    | Phnom Penh PETUINJUK PETA                                                  | ↓ +                      | SEMUA 3         | 6 0                      |
|       |                      | Andernon See Gulf of Minh City                                             | -                        | PERMOHONAN      | SERDA SARKAN NEGERI      |
|       |                      | Sola                                                                       | se 🚺 🔒 🔒                 | NEOLOGI         | PERMICHICINAN STR. PENG. |
|       | BENA DA EMP          | Colombo                                                                    | Davao City               | JOHOR           | 2 0                      |
|       | 0 0 0                | Bandar Seri                                                                |                          | KEDAH           | 0 0                      |
|       |                      | Medan MARAYSIA DAROSANA                                                    |                          | KELANTAN        | 5 0                      |
|       | JUMLAH AKTIVITI TOR  | Shala Lumpur<br>Shak Alam                                                  |                          |                 | 0 0                      |
|       |                      | Singapore Kuching                                                          |                          | PAHANG          | 0 0                      |
|       | =                    | Padang Samarinda                                                           |                          | PULAU PINANG    | 2 0                      |
|       | Pelabuhan            | Metassar<br><sup>Si</sup> Mimuta                                           |                          | PERAX           | 0 0                      |
|       | Pembanga             | Palembang Banjamasin                                                       |                          | PERLIS          | 0 0                      |
|       |                      |                                                                            |                          | SELANGOR        | 0 0                      |
|       | Perhutanan           |                                                                            | INPUT                    | TERENGGANU      | 0 0                      |
|       |                      |                                                                            | 2                        | SABAH           | 0 0                      |
|       | Jalan                |                                                                            |                          | SARAWAK         | 0 0                      |
|       | Saliran dan          |                                                                            |                          | WP KUALA LUMPUR | 0 0                      |
|       | Pengairan            |                                                                            |                          | WP LABUAN       | 0 0                      |
|       | 0 2 4<br>Jumlah      | 2018 2019 2020 2021 2022 2018 2019 2020 2021 2022 2018 2019 2020 2021 2022 | 2018 2019 2020 2021 2022 | WP PUTRAJAYA    | 0 0                      |
|       | Junian               | Tahun Bulan Tehun Bulan Tahun Bulan                                        | Takun Bulan              |                 |                          |

#### 4. PROFIL PEMOHON

Pemohon dibenarkan untuk menukar maklumat diri (jika perlu).

- a. Sila pergi ke Menu utama, pilih ikon Profil.
- b. Pilih menu Kemaskini Profil.

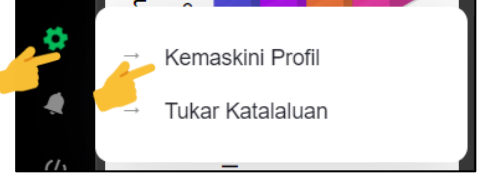

c. Skrin Kemaskini Profil akan dipaparkan.

| Kemaskini Profil     |                   |                            |                    |  |  |
|----------------------|-------------------|----------------------------|--------------------|--|--|
| Kategori Pengguna :  | Jururunding EIA - | Nama Penuh : *             | FADILAH MNOOR      |  |  |
| No. Kad Pengenalan : | 820202031277      | Nama Syarikat / Agensi : * | TESTEIA SDN BHD    |  |  |
| Alamat 1 : *         | NO 12 TGKAT 1     | Emel : *                   | nfmno6o5@gmail.com |  |  |
| Alamat 2 : *         | BLOK B            | No. Telefon : *            | 0312345678         |  |  |
| Alamat 3 : *         | 68000             |                            |                    |  |  |
|                      |                   |                            | Reset Simpan       |  |  |

- d. Boleh kemaskini maklumat jika perlu.
- e. Hanya maklumat Emel tidak dibenarkan untuk dikemaskini. Baru
- f. Selesai kemaskini maklumat, klik butang Simpan.
- g. Mesej akan dipaparkan setelah Berjaya kemaskini.

Profil anda berjaya dikemaskini.

Pemohon dibenarkan untuk menukar tukar kata laluan.

- a. Sila pergi ke Menu utama, pilih ikon Profil.
- b. Pilih menu Tukar Katalaluan
- c. Skrin Tukar Katalaluan akan dipaparkan.

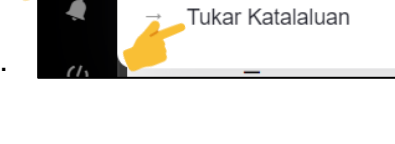

Kemaskini Profil

#### SISTEM APLIKASI ENVIROMENTAL SPATIAL DATA REPOSITORY (ESDR) | 2021

| Tukar Katalaluan            |                      |              |
|-----------------------------|----------------------|--------------|
|                             |                      |              |
| Kata Laluan Lama : *        | Kata Laluan Lama     |              |
| Kata Laluan Baru : *        | Kata Laluan Baru     |              |
| Sahkan Kata Laluan Baru : * | Sah Kata Laluan Baru |              |
|                             |                      | Riset Simpan |

- d. Masukkan Kata Laluan Lama.
- e. Masukkan Kata Laluan Baru.
- f. Masukkan Sahkan Kata Laluan Baru.
- g. Klik butang Simpan.
- h. Mesej akan dipaparkan setelah berjaya kemaskini.

Katalaluan anda berjaya dikemaskini.